EN: User guide for SDRPlay RSP receivers using as band scope of N1mm+ logging software

HU: Úmutató az SDRPlay RSP vevőinek spektrum szóp alkalmazáshoz N1MM+ beépített band scope-jával

SK: Užívateľský manuál pre použitie SDRPlay RSP prijímačov ako bandscopu (spektrálneho vodopádu) v N1MM+ logovacom softwari

RO: Ghid de utilizare pentru receptoare SDRPlay RSP folosind ca și domeniul de aplicare a software-ului de logare N1mm +

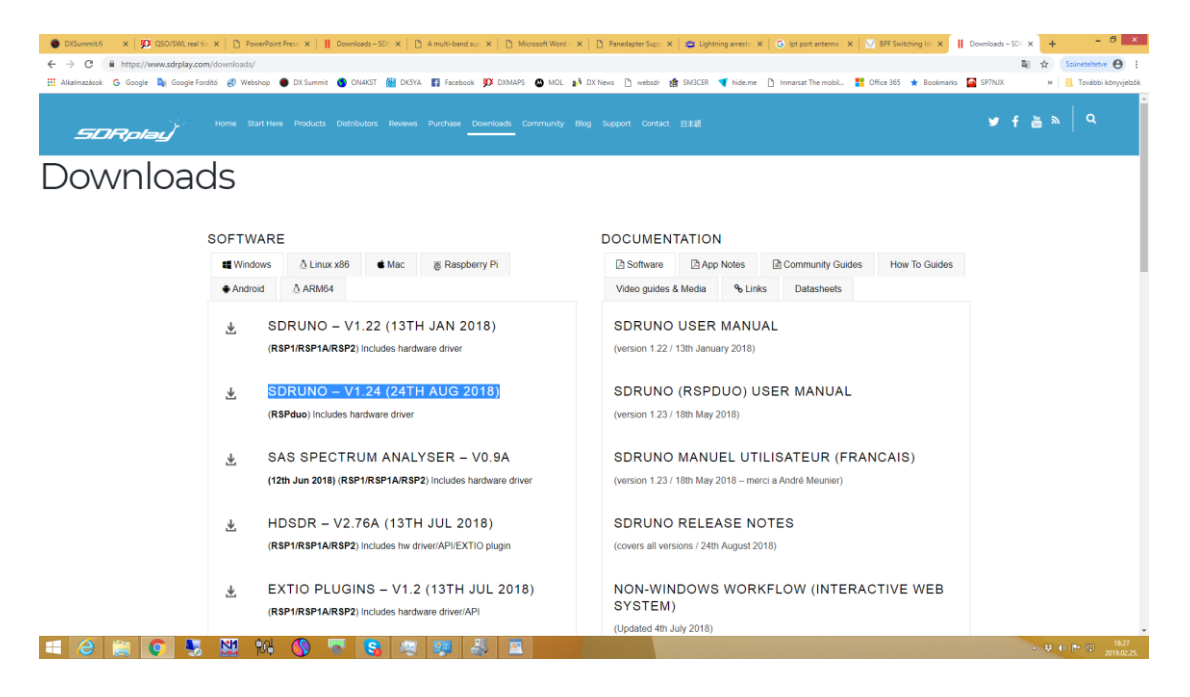

EN: Download and install the latest version of SDRuno software from here: https://www.sdrplay.com/downloads/. Do not connect RSP USB cable until finishing instalation! If you did this before you should step this over.

HU: Töltsd le és installáld az SDRuno legfrissebb változatát a https://www.sdrplay.com/downloads/ oldalról. Ez telepíti a drivert is. Az RSP vevőt ne csatlakoztasd az USB-hez, amíg a prg telepításe be nem fejeződött. Ha már korábban telepítetted a szoftvert, akkor hagyd ki ezt a lépést

SK: Stiahnite a nainštalujte si najnovšiu verziu SDRuno softwaru z tejto adresy: https://www.sdrplay.com/downloads/ Nepripájajte RSP USB kábel, kým sa inštalácia nedokončí!

RO: Descărcați și instalați ultima versiune a SDRuno szoftware de aici: https://www.sdrplay.com/downloads/. Nu conectați cablul RSP USB până la terminarea instalării! Dacă ați făcut acest pas, ar trebui să treceti la urmatorul.

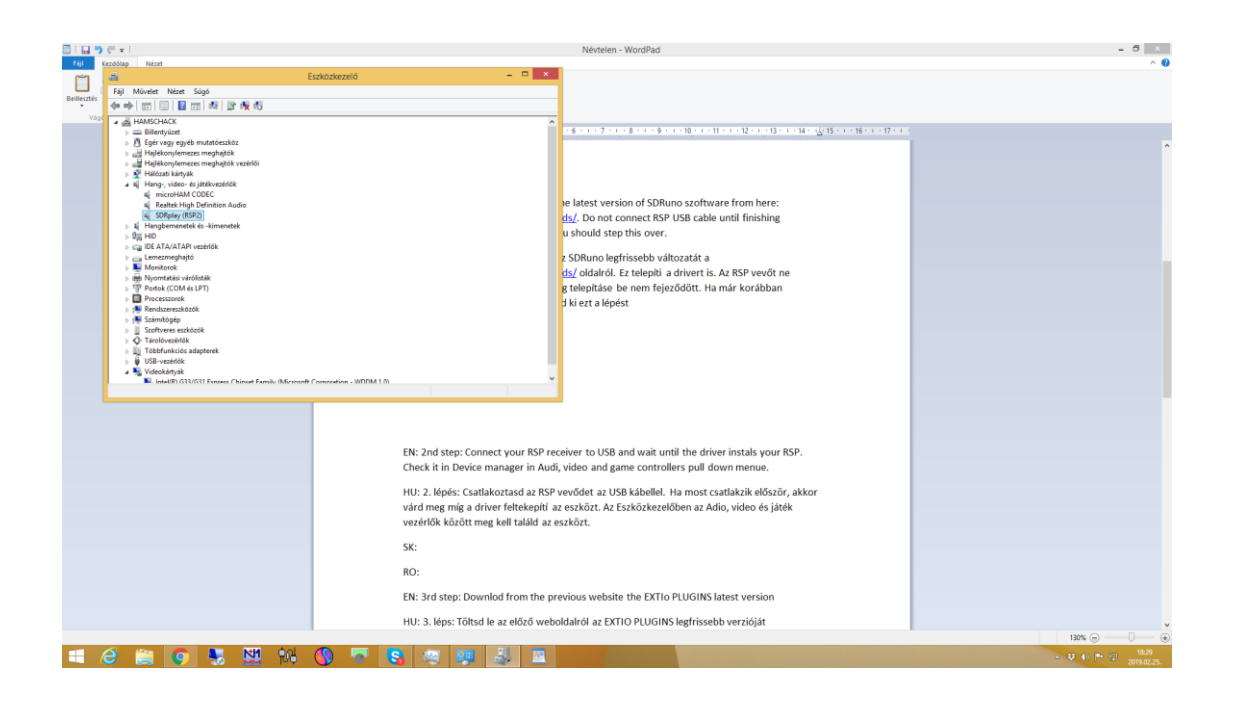

EN: Connect your RSP receiver to USB and wait until the driver installs your RSP. Check it in Device manager in Audio, video and game controllers pull down menu.

HU: Csatlakoztasd az RSP vevődet az USB kábellel. Ha most csatlakozik először, akkor várd meg míg a driver feltekepítiaz eszközt. Az Eszközkezelőben az Adio, video és játék vezérlők között meg kell találd az eszközt.

SK: Pripojte RSP prijímač k USB a počkajte, kým ovládač nainštaluje RSP. Skontrolujte to v Správcovi zariadení pod menu Ovládače zvuku, videa a hier.

RO: Conectați receptorul RSP la USB și așteptați până când driverul va instala RSP. Verificați-o în Device manager (Manager dispozitive) în meniul derulant al controlerelor audio, video și joc.

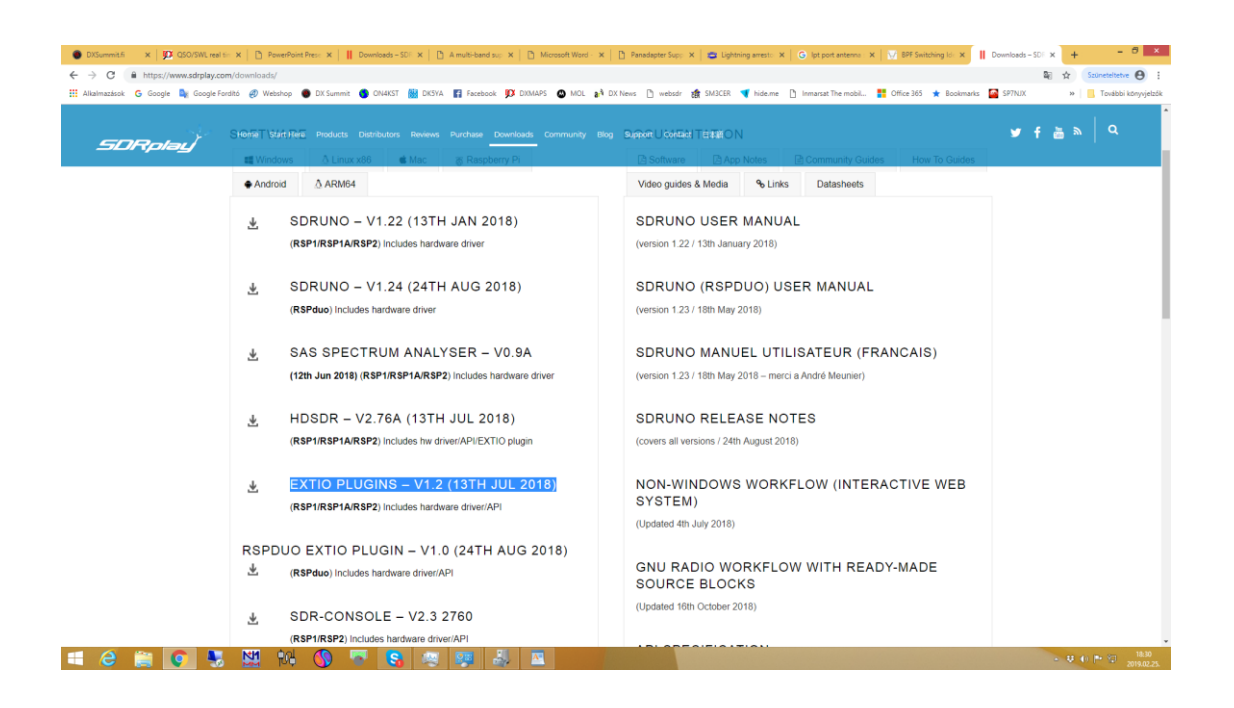

EN: Download from the previous website the EXTIO PLUGINS latest version for your RSP. There are different PLUGINS for RSP1/RSP1S/RSP2 and RSPduo. Run the installer exe and follow up the instructions. Change the target directory for C:\Program Files (x86)\N1MM Logger+\

HU: Töltsd le az előző weboldalról az EXTIO PLUGINS legfrissebb verzióját. Az RSP1/RSP1A/RSP2 és az RSPduo-nak külön PLUGIN-je van. Futtasd az installer exe fájlt és kövesd az instrukciókat. Ezt a könyvtárat jelöld ki a telepítés helyének C:\Program Files (x86)\N1MM Logger+\

SK: Z predchádzajúcej stránky stiahnite najnovšiu verziu ovládačov EXTIO PLUGINS pre váš RSP. Sú tam rôzne pluginy pre RSP1/RSP1S/RSP2 a RSPduo. Spustite intaller.exe a pokračujte podľa inštrukcií. Zmeňte cieľový adresár na C:\Program Files (x86)\N1MM Logger+\

RO: Descărcați de pe site-ul precedent cea mai recentă versiune EXTIO PLUGINS pentru RSP. Există PLUGINS diferite pentru RSP1 / RSP1S / RSP2 și RSPduo. Rulați programul de instalare exe și urmați instrucțiunile. Schimbați directorul țintă pentru C: \ Program Files (x86) \ Logger N1MM + \

| And the West of the Internet of the Internet o |                                                |                     |                           |           | retrine Logget |               |
|----------------------------------------------------------------------------------------------------|------------------------------------------------|---------------------|---------------------------|-----------|----------------|---------------|
| Kezdőlap Meg                                                                                                    | posztás Nézet                                  |                     |                           |           |                |               |
| 🍥 - † 🎍 i Ezi                                                                                                    | a gép 🔸 Helyi lemez (C:) 🔸 Programfájlok (x86) | ► N1MM Logger+      |                           |           | × ¢            | Keresés: NTMM |
| Vature                                                                                                    | Név                                            | Módosítás dátuma    | Tipus                     | Méret     |                |               |
| Actual Control                                                                                                    | 1 Annual challenge                             | 2016/06/16 15:22.2  | Pditerran                 |           |                |               |
| Places                                                                                                    | Prerequisiteristatiers                         | 2010/03/10/10:54    | Fajamappa                 |           |                |               |
| Uropuox                                                                                                    | sukplay                                        | 2019/02/10: 128     | Fajimappa                 |           |                |               |
| Legutoobi neiyek                                                                                                    | skinsandLayouts                                | 2010.03.10.10.33    | гајтарра                  |           |                |               |
| E Letonesek                                                                                                    | a way                                          | 2010/03/10/18/33    | Fajimappa                 | 10.000    |                |               |
| 0.0                                                                                                    | Anterop.MMVARCB.dll                            | 2013/08/28/18/57    | Aikaimazaskiteijes        | OTKB      |                |               |
| Ottnoni csoport                                                                                                    | Addresp.N1MMV12WaveLib.dll                     | 2013.09.28. 10:57   | Alkalenazaskiterjes       | 12 KB     |                |               |
| Devenyi Jozsef                                                                                                    | Aanterep.XMMTLib.dll                           | 2013.06.28. 16:57   | Alkaimazaskiterjes        | 39 KB     |                |               |
| user                                                                                                    | DXSOFTEX2.dll                                  | 2015.06.28. 16:57   | Alkaimazáskiterjes        | 101 KB    |                |               |
|                                                                                                    | EXTFSKLfsk                                     | 2015.06.28. 16:58   | FSK fajl                  | 483 KB    |                |               |
| Ez a gép                                                                                                    | EXTFSK2.fsk                                    | 2015.06.28. 16:58   | FSK fajl                  | 483 KB    |                |               |
| Asztal                                                                                                    | EKTPSK164.fsk                                  | 2015.06.28. 16:58   | ESK faji                  | 437 KB    |                |               |
| Dokumentumok                                                                                                    | EKTFSK264.fsk                                  | 2015.06.28. 16:58   | FSK faji                  | 437 KB    |                |               |
| Képek                                                                                                    | ExtlO_SDRplay_RSP2.dll                         | 2018.07.10. 13:44   | Alkalmazáskiterjes        | 1 028 KB  |                |               |
| , Letöltések                                                                                                    | FLDG.dll                                       | 2018.03.26.20.28    | Alkalmazáskiterjes        | 33 KB     |                |               |
| Videók                                                                                                    | inpout32.4 Meret 1.00 MB                       | 5.06.28. 16:57      | Alkalmazáskiterjes        | 96 KB     |                |               |
| Zene                                                                                                    | instal                                         | 2019.01.30. 18:34   | Szöveges dokume           | 268 KB    |                |               |
| Helyi lemez (C:)                                                                                                    | 🚳 iQ,dil                                       | 2019.01.29. 16:21   | Afkalmazáskiterjes        | 33 KB     |                |               |
| Helyi lemez (D:)                                                                                                    | mfc110.dll                                     | 2015.06.28. 16:59   | Alkalmazáskiterjes        | 4 318 KB  |                |               |
| DATA (E:)                                                                                                    | Microsoft.VisualBasic.PowerPacks.Vs.dll        | 2015.06.28. 16:58   | Alkalmazáskiterjes        | 264 KB    |                |               |
|                                                                                                    | mmvari.ecs                                     | 2015.06.28. 16:58   | ActiveX-vezérlő           | 480 KB    |                |               |
| lálózat                                                                                                    | MMVARIFSK1.fsk                                 | 2015.06.28. 16:58   | FSK Enji                  | 331 KB    |                |               |
| HAMSCHACK                                                                                                    | MMVARIFSK2.fsk                                 | 2015.06.28. 16:58   | FSK TAU                   | 331 KB    |                |               |
|                                                                                                    | MMVARILIB.dll                                  | 2015.06.28. 16:57   | Alkalmazáskiteries        | 68 KB     |                |               |
|                                                                                                    | msvcr110.dll                                   | 2015.06.28, 16:59   | Alkalmazáskiteries        | 855 KB    |                |               |
|                                                                                                    | NIMMLibrary.dll                                | 2019.01.29. 16:29   | Aškaimazāskiteries        | 50 KB     |                |               |
|                                                                                                    | N1MMLibrary.pdb                                | 2019.01.29. 16:29   | PDB fail                  | 156 KB    |                |               |
|                                                                                                    | 191 NIMMLogger.net                             | 2019.01.29. 16:29   | Aškalmazás                | 10.913 KB |                |               |
|                                                                                                    | N1MMLogger.net.exe.config                      | 2018.02.16.16:01    | CONFIG (6)                | 2 KB      |                |               |
|                                                                                                    | NIMM opper net eve manifest                    | 2019.01.29. 16:21   | MANIFEST FAI              | 7 KB      |                |               |
|                                                                                                    | N1MMLogger.ort.odb                             | 2010.01.29. 16:29   | POR fail                  | 6 265 KB  |                |               |
|                                                                                                    | N1MM ongerTimer di                             | 2015.06.28.16.57    | Alkalmazáskiteries        | 37 KB     |                |               |
|                                                                                                    | NIMMEntor Net                                  | 2010/01/20, 16:20   | Afrahmatás                | 108 KB    |                |               |
|                                                                                                    | N1MMRetor Net adb                              | 2019.01.29.16.79    | PDR fail                  | 135 KB    |                |               |
|                                                                                                    | almm/2000 ora                                  | 2015.06.28 16-57    | Artical conside           | 75 KB     |                |               |
|                                                                                                    | MINA BUTMING IN AU                             | 2012/06/20 16:57    | ABritannickiterior        | 15 20     |                |               |
|                                                                                                    | Alfander all                                   | 2010/01/22 14:21    | Afreimerstehlterin        | 407 VD    |                |               |
|                                                                                                    | NA under Miterderund Andrefferenzen dit        | 2012/01/22, 14/21   | Alkahmacaskiteljes        | 471 0.0   |                |               |
|                                                                                                    | Chine and and an all                           | 2010/10/10/10/10/20 | A feature at a later of a | 405 MD    |                |               |
|                                                                                                    | Conjection of                                  | 2013/06/28, 10:57   | A Balance (KREI)es        | - US KD   |                |               |
|                                                                                                    | Cite nawinput on                               | 2017.11.05.1213     | wittarmacAskiteijes       | 20 NO     |                |               |
|                                                                                                    | RevisionHistory                                | 2019.01.29. 16:29   | szöveges dokume           | 461 KB    |                |               |
|                                                                                                    | C C C L C L                                    | 2013/06/28, 16/59   | wikarmazáskiteljes        | 001 8.0   |                |               |
|                                                                                                    | Surv.arcs.dt                                   | 2013/00/28, 16:58   | wikamazáskiterjes         | TTE ND    |                |               |
|                                                                                                    | im system.uata.sug.ité.dli                     | 2012.09.28.10.59    | AtcarmazEckiterjes        | 204 8.8   |                |               |

EN: From this folder find the dll of your RSP (1 or 1A or 2) and copy this file to the main directory of N1MM+. Mine was RSP2

HU: Ebben a könyvtárban találsz három dll fájlt. Válaszd ki, azt amelyik a te RSP-d (1 vagy 1A vagy 2) és másold a fájlt az N1MM+ főkönyvtárába. Az enyém az RSP2 volt.

SK: V tomto adresári nájdite dll súbor vášho RSP (1 alebo 1A alebo 2) a skopírujte tento súbor do hlavného adresára N1MM+. Môj bol RSP2.

RO: Din acest folder găsiți DLL-ul RSP (1 sau 1A sau 2) și copiați acest fișier în directorul principal al N1MM +. Mina a fost RSP2

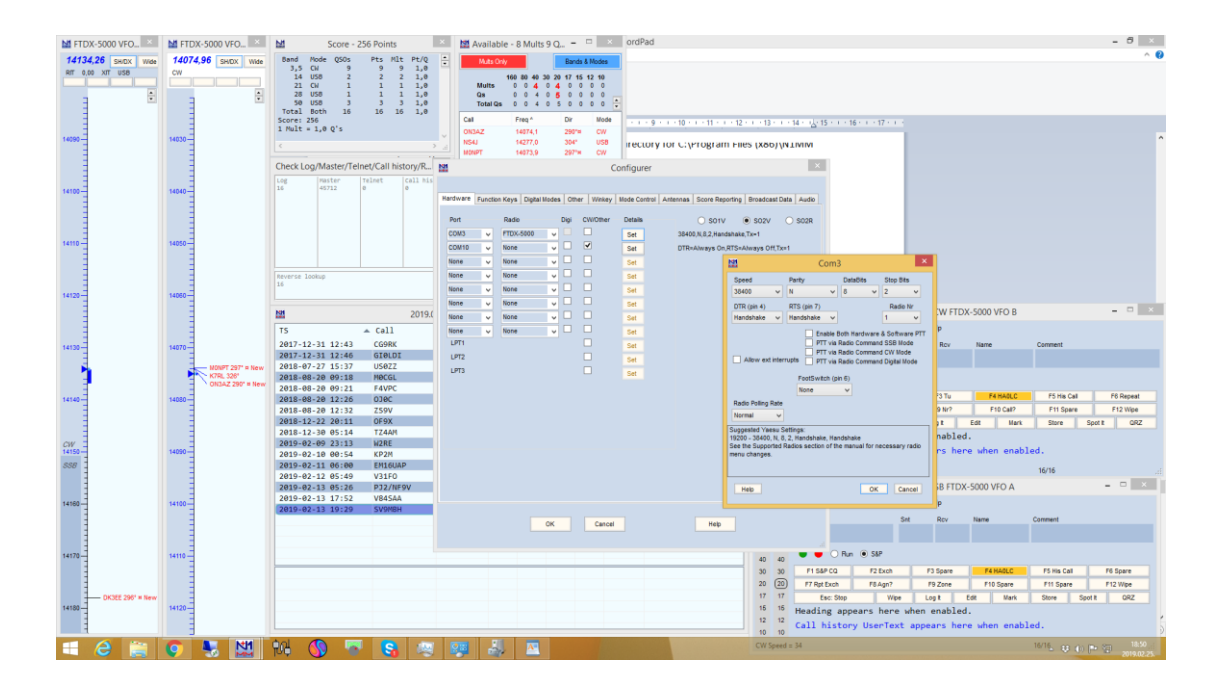

EN: Run N1MM+. Be sure that N1MM+ port configuration is properly set for your radio CAT port and they are communicating. In other words you can see your VFO frequency on QSO Entry window and the band plan as well. I would recommend to set the radio CAT BPS for max speed what your radio allows. Same speed in N1MM+.

HU: Indítsd el az N1MM+ programot. Győződj meg, hogy az N1MM+ CAT portja jól van konfigurálva és kommunkál a rádióval. Másszóval, a QSO bevitel ablakban látod a rádió frekvenciáját, illetve a BAND PLAN ablakban is. A rádiódon a CAT sebességet a menüben állítsd a legmagasabbra és az N1MM-ben is ugyanerre.

SK: Spustite N1MM+. Uistite sa, že konfigurácia N1MM+ portu je nastavená na CAT port vášho rádia a že komunikujú. Inak povedané vidíte VFO frekvenciu v okne kde zapisujete QSO a rovnako bandplán. Odporúčam nastaviť CAT BPS rádia na maximálnu rýchlosť, ktorú vaše rádio umožňuje. Rovnakú rýchlosť aj v N1MM+.

RO: Executați N1MM +. Asigurați-vă că configurația portului N1MM + este setată corect pentru portul radio CAT și comunică. Alt cuvânt puteți vedea frecvența dvs. VFO pe fereastra de intrare QSO și planul de bandă, de asemenea. Aș recomanda să setați radioul CAT BPS pentru viteza maximă pe care radio-ul dvs. o permite. Aceeași viteză în N1MM +.

| M FTDX-5000 VFO                                                                                                    | M FTDX-  | 5000 VFO           | 1511 1511 T                  | × ×                                                                                                    | Mathematical Available | - 11 Mult | s1., -    | 0 X       | ordPad                                                                                                    |                                                               |                                  | - 8 ×                                 |
|----------------------------------------------------------------------------------------------------|----------|--------------------|------------------------------|----------------------------------------------------------------------------------------------------|------------------------|-----------|-----------|-----------|----------------------------------------------------------------------------------------------------|---------------------------------------------------------------|----------------------------------|---------------------------------------|
| 14134,26 SHOX Wide                                                                                                    | 14074.9  | 6 SHIDX Wide       | Band Mode USUS               | Pts Mut Pt/Q                                                                                                    | Mats Ork               |           | Band      | a & Modes |                                                                                                    |                                                               |                                  | ~ Q                                   |
| RIT 0,00 XIT USB                                                                                                    | CW       |                    | 3,5 CN 9                     | 9 9 1,0                                                                                                    |                        |           |           | 6 45 46   |                                                                                                    |                                                               |                                  |                                       |
|                                                                                                    |          |                    | 21 CH 1                      | 1 1 1,0                                                                                                    | Mults                  | 0 1 5     | 0 5 0     | 0 0 0     |                                                                                                    |                                                               |                                  |                                       |
|                                                                                                    | 2        | -                  | 28 USB 1                     | 1 1 1,0                                                                                                    | Qa                     | 0 1 5     | 0 9 0     | 0 0 0     |                                                                                                    |                                                               |                                  |                                       |
|                                                                                                    | -        |                    | Total Both 16                | 16 16 1,0                                                                                                    | Total us               | 015       |           |           |                                                                                                    |                                                               |                                  |                                       |
| -                                                                                                    | -        |                    | Score: 256                   |                                                                                                    | Call                   | Freq *    | Dir       | Mode      |                                                                                                    | e.e. + 13 + .e. + 14 + .12 + 15 + .e. + 16 + .e. + 17 + .e. + |                                  |                                       |
| 14100                                                                                                    | 14030    |                    | 1 MALE = 170 6 2             |                                                                                                    | WEJY                   | 14170,0   | 305"      | USB       |                                                                                                    |                                                               |                                  | 0                                     |
| =                                                                                                    | =        |                    |                              |                                                                                                    | ONSAZ                  | 14274,1   | 290%      | E CW      |                                                                                                    |                                                               |                                  |                                       |
|                                                                                                    | -        |                    | Charles and the start of the | and the second second second second second second second second second second second second second second second | NONPT                  | 14073.9   | 2971      | CIV.      |                                                                                                    |                                                               |                                  |                                       |
| -                                                                                                    | -        |                    | check tog/master/rei         | net/can nistory/n                                                                                                | KACAEM                 | 14288,0   | 304"      | USB       |                                                                                                    |                                                               |                                  |                                       |
|                                                                                                    | -        |                    | 16 Paster                    | e e e                                                                                                    | FBDGY                  | 14019,0   | 268"      | CW        | rt configuration is properly                                                                                   | / set for your                                                |                                  |                                       |
| 14100                                                                                                    | -        |                    |                              |                                                                                                    | DKIEE                  | \$4175,0  | 2961      | = USB     | word you can see your VFC                                                                                      | O frequency on                                                |                                  |                                       |
| -                                                                                                    | 1        |                    |                              |                                                                                                    |                        |           |           |           | uld recommend to set the r                                                                                     | adio CAT BPS                                                  |                                  |                                       |
| 3                                                                                                    | 3        |                    |                              |                                                                                                    |                        |           |           |           | in N18484+                                                                                                    |                                                               |                                  |                                       |
| 1                                                                                                    | 1        |                    |                              |                                                                                                    |                        |           |           |           | III NELWINIT.                                                                                                  |                                                               |                                  |                                       |
| 14110                                                                                                    | 14050-   |                    |                              |                                                                                                    |                        |           |           |           | Adiment hereiter Mahabat                                                                                       | CAT postio (4)                                                |                                  |                                       |
| 3                                                                                                    | 3        |                    |                              |                                                                                                    |                        |           |           |           | ouj meg, nogy az ivinini+                                                                                      | CAT portja jor                                                |                                  |                                       |
| -                                                                                                    |          |                    | Revence Ipokup               |                                                                                                    |                        |           |           |           | val, a QSO bevitel ablakban                                                                                    | latod a radio                                                 |                                  |                                       |
| 3                                                                                                    | Ξ        |                    | 16                           |                                                                                                    |                        | _         |           |           | diódon a CAT sebességet a                                                                                      | a menüben                                                     |                                  |                                       |
| 14120-                                                                                                    | 14060-   |                    |                              |                                                                                                    | c                      |           |           |           | rre.                                                                                                    |                                                               |                                  |                                       |
| -                                                                                                    | =        |                    | 121                          | 2019.02.25                                                                                                    | 17:51:29Z Gen          | eral Logg | ing - had | lc.s3db   |                                                                                                    | 1407-                                                         | ,96 CW FTDX-5000 VFO B           | - 0 ×                                 |
| -                                                                                                    | Ξ        |                    | TS                           | ▲ Call                                                                                                    | Freq Mode              | Snt       | Rcv       | Pfx Nat   | e Connent                                                                                                    | File Edit View Tools Config Window                            | Help                             |                                       |
|                                                                                                    |          |                    | 2017-12-21 12-42             | COPF 1                                                                                                    | 4266 QA LISE           | 50        | 50 1      | E PTC     |                                                                                                    | Set                                                           | Roy Name Commen                  |                                       |
| 14100-                                                                                                    | 14070-   |                    | 2017-12-31 12:46             | GIØLDI 1                                                                                                    | 4195,85 USB            | 59        | 59 0      | I DAH     | TEN                                                                                                    | CW PH                                                         |                                  |                                       |
|                                                                                                    |          | - MONPT 297" = New | 2018-07-27 15:37             | USØZZ 5                                                                                                    | 0085,33 USB            | 599       | 599 L     | R         | kn66                                                                                                    | 160 160                                                       |                                  |                                       |
| 1                                                                                                    |          | K7RL 3261          | 2018-08-20 09:18             | MOCGL 5                                                                                                    | 0140,07 USB            | 53        | 57 0      | 6         | jo03                                                                                                    | 60 60 O Run @ S&P 27 💠                                        | Available Mult's & O's           |                                       |
| E Contraction of the second second seco | 3        | OUDAL 290 - NEW    | 2018-08-20 09:21             | F4VPC 5                                                                                                    | 0135,05 USB            | 59        | 59 F      | kel       | rin in87vv                                                                                                    | 40 40                                                         | Bandman                          |                                       |
| 14140                                                                                                    | 14080-   |                    | 2018-08-20 12:26             | 030C 2                                                                                                    | 8480,00 USB            | 59        | 59 0      | 900       |                                                                                                    | 30 30 F1 Q#? F2 Exch                                          | Check                            | is Call F6 Repeat                     |
| 3                                                                                                    | 3        |                    | 2018-08-20 12:32             | 259V 2                                                                                                    | 1024,03 CM             | 599       | 599 2     | 5         |                                                                                                    | 120 F7 7 F8Age?                                               | CW Key Ctrl+K                    | Spare F12 Wpe                         |
|                                                                                                    | 3        |                    | 2018-12-22 20:11             | 17468                                                                                                    | 3511,43 CH             | 599       | 599 0     | 7         |                                                                                                    | Esc Stop Wpe                                                  | CWRawler                         | e Spot t QRZ                          |
| OW -                                                                                                    | 1        |                    | 2019-02-09 23:13             | W2RE                                                                                                    | 3501.04 CW             | 599       | 599       |           |                                                                                                    | 12 12 Heading appears here who                                | Digital Interface                |                                       |
| 14150-                                                                                                    | 14090-   |                    | 2019-02-10 00:54             | KP2M                                                                                                    | 3505,16 CW             | 599       | 599 8     | P2        |                                                                                                    | to to Call history UserText an                                | Leter Window                     |                                       |
| 558 1                                                                                                    | -        |                    | 2019-02-11 06:00             | EM16UAP                                                                                                    | 3515,00 CW             | 599       | 599 L     | R         |                                                                                                    |                                                               | Graction                         |                                       |
|                                                                                                    | 3        |                    | 2019-02-12 05:49             | V31F0                                                                                                    | 3502,99 CW             | 599       | 599 \     | 13        |                                                                                                    |                                                               | Info                             |                                       |
|                                                                                                    | -        |                    | 2019-02-13 05:26             | P32/NF9V                                                                                                    | 3524,93 CW             | 599       | 599 5     | 22        |                                                                                                    | 14134,                                                        | las Ottal                        | - 0 ×                                 |
| 14160-                                                                                                    | 14100-   |                    | 2019-02-13 17:52             | V84SAA                                                                                                    | 3502,98 CW             | 599       | 599 \     | 8         |                                                                                                    | File Edit View Tools Config Window                            | Marg McMalan                     |                                       |
|                                                                                                    | 3        |                    | X010-0X-12 10:55             | 247MBH                                                                                                    | 3528,81 CH             | 202       | 599 3     | W.9       |                                                                                                    |                                                               | Multiplier                       |                                       |
|                                                                                                    | -        |                    |                              |                                                                                                    |                        |           |           |           |                                                                                                    | CW PH 5M                                                      | Multipliers F                    |                                       |
|                                                                                                    | 3        |                    |                              |                                                                                                    |                        |           |           |           |                                                                                                    | 160 160                                                       | INVERVIORE SERVICES              |                                       |
| 14170 W8JY 308' New                                                                                                    | 14110    |                    |                              |                                                                                                    |                        |           |           |           |                                                                                                    | 80 80 Bun (#) SAP                                             | Television Press                 |                                       |
| 1                                                                                                    | -        |                    |                              |                                                                                                    | _                      | -         | _         | _         |                                                                                                    | 40 40                                                         | The In Angener Science - Call+ I | 1 1 1 1 1 1 1 1 1 1 1 1 1 1 1 1 1 1 1 |
|                                                                                                    | 3        |                    |                              |                                                                                                    |                        |           |           |           |                                                                                                    | 30 30 F1 S&P CQ F2 Exch                                       | Score Summary                    | Call F6 Spare                         |
| 1                                                                                                    | -        |                    |                              |                                                                                                    |                        |           |           |           |                                                                                                    | 20 (20) F7 Rat Exch F8.Agn?                                   | Spectrum uniplicity              | pare F12 Wpe                          |
| 14180 - UKJEE 200" #                                                                                                    | 14120    |                    |                              |                                                                                                    |                        |           |           |           |                                                                                                    | Esc: Stop Wipe                                                | i contt                          | Spot # ORZ                            |
|                                                                                                    | =        |                    |                              |                                                                                                    |                        |           |           |           |                                                                                                    | Heading appears here whe                                      | visiole uppesneet                |                                       |
| 1                                                                                                    | 3        |                    |                              |                                                                                                    |                        |           |           |           |                                                                                                    | a in Call history UserText ar                                 | war pecoze till                  | 5                                     |
| - 6 m                                                                                                    | 6        | NH                 | dal 🙆 📼                      |                                                                                                    | 100                    | 100       | 1         | -         | the second second second second second second second second second second second second second second second s | CW Served a 34                                                | 16/16                            | 10. (J. D. 20) 10.51                  |
|                                                                                                    | <b>V</b> | CO HOME            | IND ON IN                    |                                                                                                    | 1 C 2                  |           |           |           |                                                                                                    |                                                               |                                  | 2019.02.23                            |

EN: Left click on Spectrum display in Window menu.

HU: Egér bal gombbal klikk a Spectrum display menüre a Window menüben

SK: Kliknite na menu Window a potom Spectrum display

RO: Faceți clic stânga pe afișarea spectrului în meniul Fereastră.

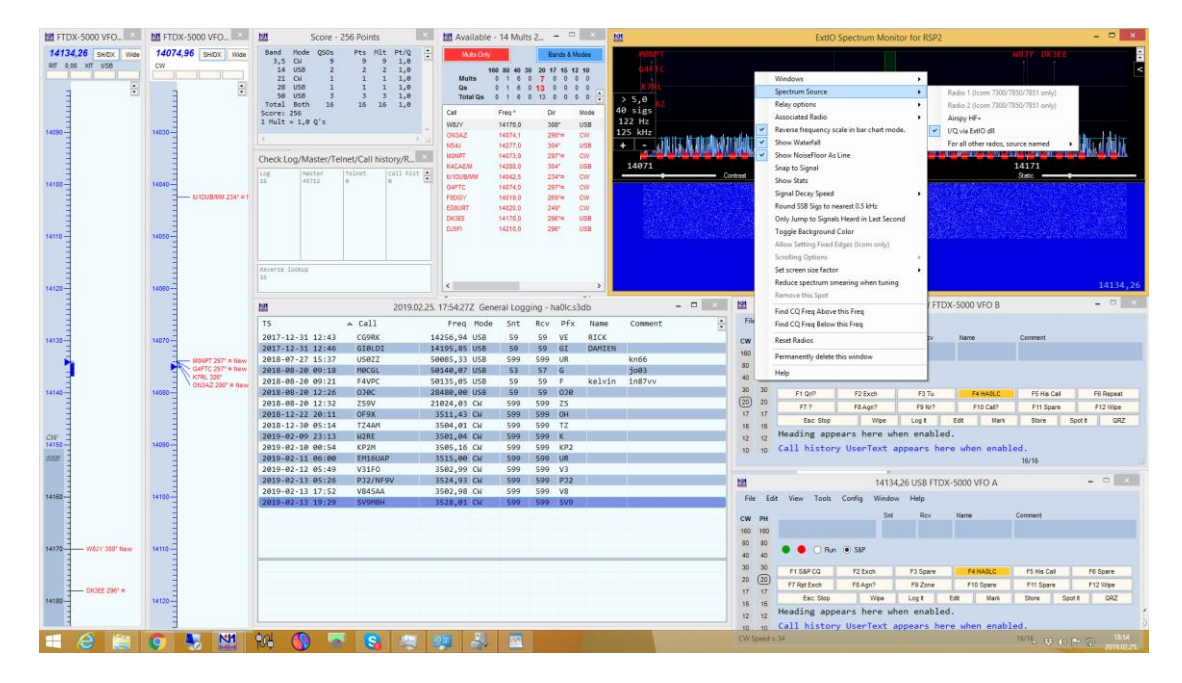

EN: Right click on the black backround of Spectrum display and choose Spectrum Source and click the I/Q via EXTIO dll

HU: Jobb egérgomb a Spectrum display fekete hátterén, majd válaszd a Spectrum Source menüt és jelöld be az I/Q via EXTIO dll-t.

SK: Pravým kliknutím na čierne pozadie spektrálneho zobrazenia si zvoľte zdroj spektra a kliknite na I/Q via EXTIO dll.

RO: Faceți clic dreapta pe fundalul negru al afișării Spectrum și alegeți Spectrum Source și faceți clic pe I / Q prin EXTIO dll

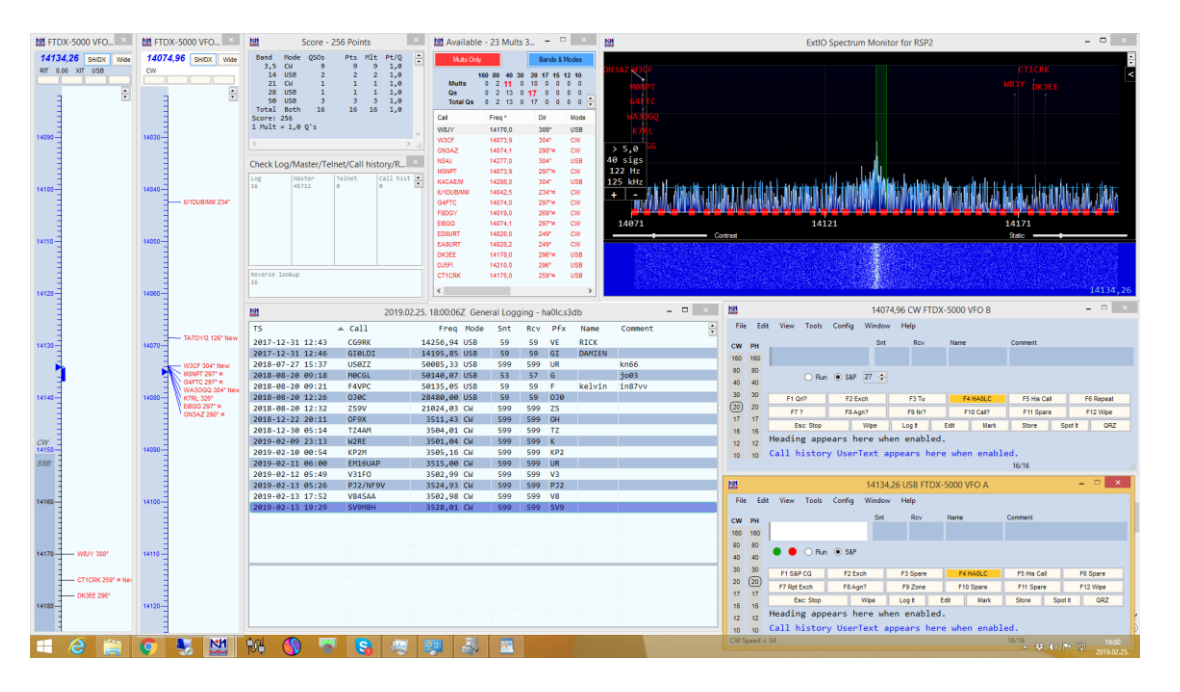

EN: On the right upper corner of Spectrum display there is an arrow pointing left. Left click on that.

HU: A Spectrum display jobb felső sarkában van egy balra mutató nyíl(kacsacsőr). Bal klikk erre.

SK: V pravom hornom rohu spektrálneho displeja je šípka smerujúca doľava. Kliknite ľavým na ňu.

RO: În colțul din dreapta sus al afișajului Spectrum există o săgeată îndreptată spre stânga. Faceți clic pe stânga.

| M FTDX-5000 VFO               | M FTDX-5000 VFO                                                            | 🔯 Score - 256 Points 📧 🖄 Available - 36 Mults 5 – 🗉 🙁 🔯 ExtIO Spectrum Monitor for RSP2                                                                                                    | - • ×                                                                                                    |
|-------------------------------|----------------------------------------------------------------------------|----------------------------------------------------------------------------------------------------|----------------------------------------------------------------------------------------------------|
| 1411242 Section were<br>10000 | 1407259 5000 Wee                                                           | Based         Rode         Gio         PE         Rode         Gio         PE         Rode         Gio         PE         Rode         Gio         PE         Rode         Gio         PE         Rode         Gio         PE         Rode         Gio         PE         Rode         Gio         PE         Rode         Gio         PE         Rode         Gio         PE         Rode         Gio         PE         Rode         Gio         PE         Rode         Gio         PE         Rode         Gio         Rode         Gio         Rode         Rode         Rode         Rode         Rode         Rode         Rode         Rode         Rode         Rode         Rode         Rode         Rode         Rode         Rode         Rode         Rode         Rode         Rode         Rode         Rode                                                                                                    | Ange<br>Profile<br>Profil |
|                               |                                                                            | 121         2019/02.25.1813:03.2 General Logging - hal/cs.3db         -         ×         123         14074.96 CW FTDX-5000 VFO B           T5         = Call         Free Hode Set Rcv PFs Name Comment         Free Edit View Tools Config Window Help                                                                                                    | - 0 ×                                                                                                    |
| 14130                         | 14070 TA70VG 128"<br>UX1UV 67"                                             | 2017-12-31 12:43 CG09K 14256,04 USB 59 59 VE RICK CW PH Set Rov Name Comm<br>2017-12-31 12:46 GT0/DT 14059,85 USB 59 59 GT DAMEEN Non-6 No 140 No                                                                                                    | ent                                                                                                    |
| 14140-                        | 4080 - 304<br>Wolf 297 =<br>GATC 297 =<br>KA1AOP 303' New<br>W1HS 303' New | Control         Decision         Decision | 5 His Call F6 Repeat                                                                                                    |
|                               | K3ABE 304"<br>WA30GQ 304"<br>K7RL 326"<br>WC4R 304"<br>E000 207" =         | 2011-01-20         2123         25W         2120-1,49         Cit         599         25         (B)         20         FT 2         FLApt         FN 2           2011-01-20         2011-01         050x         3511,43         059         599         04         17         TS         SEC 500         Were         Log L         ER         Mark 19           2011-01-20         05:14         72444         3544,42         Cit         599         599         72         15         15         Mark 19                                                                                                    | 11 Spare F12 Wpe<br>fore Spot It GRZ                                                                                                    |
| CW<br>14150<br>888            | 14090 ON3AZ 290" #                                                         | 2019-02-09 2113 KURL 3301,46 CH 399 599 K<br>2019-02-10 6154 KP2M 3565,16 CH 599 599 KP2<br>2019-02-10 6169 EHIGAD 3565,16 CH 599 599 KP2<br>2019-02-11 6169 EHIGAD 3555,80 CH 599 599 KP                                                                                                    | <b>š</b>                                                                                                    |
| 14160                         | 14100                                                                      | 2019-02-13         355:26         12/1/99V         3524,97:10         599         599         121           2019-02-13         355:26         12/1/99V         3524,97:10         599         599         121           2019-02-13         17:52         14534,36:05         599         99         141         File         Edit         View         Tools         Config         Window         Heip                                                                                                    | ×                                                                                                    |
|                               |                                                                            | CW PH Stt Rcv Name Common<br>100 100 00 00 00 00 00 00 00 00 00 00 00                                                                                                    | 4                                                                                                    |
| 14170 W8JY 308'               | 14110                                                                      | 0 a 0 0 Ru 0 SP<br>30 30 11 SP 00 125cd 13 Spee 14MdL5 115                                                                                                    | His Call F6 Spare                                                                                                    |
| 0K3EE 296*                    | 14120-                                                                     | 20 (20) 17 Platboh 174.4pr 19.20m 110.5pm 111<br>17 17 Entboh 174.4pr 19.20m 110.5pm 111<br>18 15 Entboh 100 Unit 111 111                                                                                                    | Spare F12 Wipe<br>e Spot It QRZ                                                                                                    |
| 1                             | 3                                                                          | 12 12 readuing appears mere when enabled.<br>19 10 Call history UserText appears here when enabled.                                                                                                    | 1                                                                                                    |
| 🔳 🙆 🚞                         | 📀 💄 🔛                                                                      | 😘 🔇 🐨 😫 🦛 🐺 🎄 🕰                                                                                                    | ₩ 60 P 50 19:13<br>2019.02.25                                                                                                    |

EN: In the POP UP window open I/Q window and from the drop down menu set you RSP dll you copied before into the main directory of N1MM+..

HU: A felugró ablakban válaszd az I/Q fület és a legördülő menből válaszd az RSP-d dll-jét, amit korábban a főkönyvtárba másoltál.

SK: Vo vyskakovacom okne otvorte I/Q záložku a z menu nastavte RSP dll súbor, ktorý ste predtým skopírovali do hlavného adresára N1MM+.

RO: În fereastra POP UP deschideți fereastra I / Q și din meniul drop-down setați RSP dll pe care l-ați copiat înainte în directorul principal al N1MM +.

| M FTDX-5000 VFO    | M FTD)   | K-5000 VFO                | 101      | Score -     | - 256 Poin | 3 ×        | 🔛 Avai       | ilable - 39 | 9 Mults | 5        |          | × 1    | 21         |        |         |       |          | ExtIO     | Spectrum                | n Monito | r for RSP2  |                                         |                 |                | 1 ×                                                                                                    |
|--------------------|----------|---------------------------|----------|-------------|------------|------------|--------------|-------------|---------|----------|----------|--------|------------|--------|---------|-------|----------|-----------|-------------------------|----------|-------------|-----------------------------------------|-----------------|----------------|----------------------------------------------------------------------------------------------------|
| 14134.26 SHDX Wide | 14074    | .96 SHIDX Wide            | Band I   | Node QSOs   | Pts        | Mlt Pt/Q 🚦 | M            | ts Only     |         | Ban      | da & Mod |        |            |        |         |       |          |           |                         |          |             |                                         |                 | _              | -                                                                                                    |
| RIT 0.00 XIT USB   | CW       |                           | 3,5      | CW 9        | 9          | 9 1,0      |              |             |         |          |          |        | MA3 30     |        |         |       |          |           |                         |          |             |                                         |                 | Avg            |                                                                                                    |
|                    |          |                           | 14       | 058 2       | 2          | 2 1,0      | Mult         | 160 80      | 40 3    | 0 20 17  | 15 12    | 10     |            | $\sim$ |         |       |          |           |                         |          |             |                                         |                 | Re Fr          | eq 2                                                                                                    |
|                    |          |                           | 28       | USB 1       | 1          | 1 1,0      | Qs           | 0 11        | 21      | 21 0     | 1 0      | o      |            | Mempt  |         |       |          |           |                         |          |             |                                         |                 | VEO            | 6                                                                                                    |
| -                  | В        | •                         | 50       | US8 3       | 3          | 3 1,0      | Tota         | Qs 0 11     | 21 0    | 0 21 0   | 1 0      | o 🜩    |            |        |         |       |          |           |                         |          |             |                                         | Spectrum Co     | Spots          |                                                                                                    |
|                    | 3        |                           | Total    | Both 16     | 16         | 16 1,0     | 0.4          |             |         | -        |          |        | 29         | KATAOR |         |       |          |           |                         |          |             |                                         | apecardin Ca    | nnect 14       | <u> </u>                                                                                                    |
|                    |          |                           | 1 Nult = | 1.0 0's     |            |            |              |             |         | 22.0     |          |        | 8)         | LAL    |         |       |          |           |                         |          |             |                                         | Noo-Dune        | Spots at Top-  |                                                                                                    |
| 14090              | 14030-   |                           |          |             |            |            | NO IDUBA     | 140         | 172.0   | 204      |          |        | 3 NC48     |        |         |       |          |           |                         |          |             |                                         |                 |                |                                                                                                    |
|                    |          |                           |          |             |            |            | MINUT        |             | 173.0   | 267      |          |        | > 5.0      |        |         |       |          |           |                         |          |             |                                         | - Output        |                |                                                                                                    |
|                    |          |                           |          |             |            |            | OWETC        |             | 174.0   | 297      | C 2      |        | 42 5105 10 | ONBA7  |         |       |          |           |                         |          |             |                                         | Only space      | you can near   |                                                                                                    |
|                    | -        |                           | Check Lo | g/Master/Te | elnet/Call | history/R  | DL10V        | 140         | 174.0   | 296      |          | w      | 122 Hz     |        |         |       |          |           |                         |          |             |                                         | Show Red        | Signal Markers |                                                                                                    |
|                    | 3        |                           | Log      | Paster      | Telnet     | call hist  | WC4R         | 140         | 074.0   | 304"     |          | w      | 125 kHz    |        |         | L     |          |           |                         | . di . u |             |                                         | at the Bi       | ise of Traces  |                                                                                                    |
| 14100-             | 14040-   |                           | 16       | 45712       | 0          | o 🖻        | EBGG         | 140         | 074,1   | 297*     |          | w      |            |        |         | - 111 | nin i    | 15.10     | 10hillei                |          |             | N - 1 - 1 - 1 - 1 - 1 - 1 - 1 - 1 - 1 - | Show These      | Red Markers -  |                                                                                                    |
|                    | -        | U1008/MW 234*             |          |             |            |            | ON3AZ        | 140         | 074,1   | 290*     | · c      | w      |            |        | 1.80    |       |          |           |                         |          | 16./X0.0V   | 10. J. J. J. H. H.                      | Non-Dupe        | 5              |                                                                                                    |
| -                  | -        |                           |          |             |            |            | W8JY         | 141         | 170,0   | 308"     | ·        | 58     | 0          |        |         |       | بر عاركا | للبتنات   | <u>لە بالغان</u>        |          |             | and the state                           | Dupes           |                |                                                                                                    |
|                    |          |                           |          |             |            |            | CT1CRK       | 141         | 175,0   | 2591     | * U      | SB     |            | 4071   |         |       |          | 1412      |                         |          |             | 14171                                   | Only Unit       | own signais    |                                                                                                    |
|                    | =        |                           |          |             |            |            | DK3EE        | 141         | 178,0   | 296*     |          | 58     | <u> </u>   | 0      | ontrast |       |          |           |                         |          |             |                                         | Sta Self Spot S | ignals Above T | hreshold                                                                                                    |
| 14110              | 14050-   |                           |          |             |            |            | 8P5A         | 141         | 196,0   | 273      |          | 58     |            |        |         |       |          |           |                         |          |             |                                         | hto .           |                |                                                                                                    |
|                    | -        |                           |          |             |            |            | DJ5P1        | 142         | 210,0   | 296*     | · •      | 58     |            |        |         |       |          |           |                         |          |             |                                         |                 |                |                                                                                                    |
|                    | 3        |                           |          |             |            |            | NS4J         | 142         | 277,0   | 304"     |          | 58     |            |        |         |       |          |           | 100                     |          |             |                                         |                 |                |                                                                                                    |
|                    | -        |                           | 16       | .okup       |            |            | K4CAE/h      | 143         | 288,0   | 304"     |          | S8 🗸   |            |        |         |       |          |           | 1                       |          |             |                                         |                 |                |                                                                                                    |
| 14120-             | 14050-   |                           |          |             |            |            | <            |             |         |          |          | 2.2    |            |        | 13.00   |       |          |           |                         | 6.64     |             |                                         | 22              |                |                                                                                                    |
|                    |          |                           |          |             |            |            |              |             |         |          |          |        |            |        | 1.44    |       |          |           |                         |          |             |                                         |                 |                |                                                                                                    |
|                    | -        |                           | N11      |             |            | 2019.02.2  | 5. 18:18:013 | Z General   | I Logg  | ing - ha | 01c.s3c  | db     |            | - • ×  | 121     |       |          |           |                         | 14074    | ,96 CW FTD. | X-5000 VFO B                            |                 |                | ·                                                                                                    |
|                    | 3        |                           | TS       |             | ♠ Call     |            | Erea         | Mode 1      | Sof     | Rev      | Pfx      | Name   | Connent    | A      | Fil     | e Ed  | it View  | Tools     | Config                  | Window   | Help        |                                         |                 |                |                                                                                                    |
|                    | -        | - TA70YG 126*             | 2017 12  | 24.42.42    |            |            | 14356 04     | uce         | 50      | 50       | ve       | BICK   |            | •      |         |       | 406      | 46        |                         |          |             | No                                      | 0               |                |                                                                                                    |
| 14130              | 14070    |                           | 2017-12  | *31 12.43   | 0101       | 07         | 14200,94     | 030         | 59      | 59       | VE<br>CT | DANTEN |            |        | CW      | PH    | 100      |           |                         | DIL      | REV         | name                                    | Comment         |                |                                                                                                    |
|                    |          |                           | 2017-12  | -31 12:40   |            | 7          | 14195,05     | 050         | 599     | 599      | 01       | DANTEN | keff.      |        | 160     | 160   |          |           |                         |          |             |                                         |                 |                |                                                                                                    |
| <b>n</b>           | <b>N</b> | MONPT 297" #              | 2010-00  | - 20 00-19  | 10000      | 1          | 50140 07     | IICP .      | 53      | 57       | G        |        | 1002       | _      | 80      | 80    |          | 0.0       | 0.040                   |          |             |                                         |                 |                |                                                                                                    |
|                    | E        | G4FTC 297" =              | 2018-00  | -20 00:20   | EAVE       | c .        | 50135 05     | USB         | 50      | 50       | E        | kelvin | 1087/0/    | _      | 40      | 40    |          | O Hur     | <ul> <li>245</li> </ul> | 21 -     |             |                                         |                 |                |                                                                                                    |
| 14140              | 14080    | KATAOP 303"               | 2010-00  | -28 12:26   | 0100       |            | 28488.88     | USB         | 59      | 59       | 018      |        | 1107 **    |        | 30      | 30    | 61       | 0/2       | E2 Ev                   | -        | 52 Tu       | EX MAN C                                | EE His Call     | ER Des         | the state of the state of the s |
|                    |          | KJABE 304"                | 2018-08  | -28 12:32   | 750        |            | 21024.03     | CH I        | 500     | 500      | 75       |        |            |        | (20)    | 20    |          | -         | 14.64                   | -        | 1310        | THINKLE                                 | Torna Car       | TO Help        |                                                                                                    |
|                    |          | WA30GQ 304*               | 2018-12  | -22 20:11   | 0693       |            | 3511.43      | CH I        | 599     | 599      | OH       |        |            |        | 17      | 17    | <u>'</u> | 77        | F8 Ag                   | 17       | F9 Nr7      | F10 Call?                               | F11 Spare       | F12 W          | .pe                                                                                                    |
|                    |          | DL10V 296" New            | 2018-12  | -30 05:14   | TZ44       | м          | 3504,01      | CH !        | 599     | 599      | TZ       |        |            |        | 15      | 15    |          | Esc: Stop |                         | Wpe      | Logit       | Edit Mark                               | Store           | Spotit         | QRZ                                                                                                    |
| CW                 | 3        | WC4R 304*                 | 2019-02  | -09 23:13   | W2RE       |            | 3501,04      | CW !        | 599     | 599      | K        |        |            |        | 12      | 12    | Headi    | ing app   | ears he                 | re whe   | n enabled   | I.                                      |                 |                |                                                                                                    |
| 14150              | 14090-   | EBOG 297" #<br>0N347 290" | 2019-02  | -10 00:54   | KP2N       |            | 3505,16      | CW !        | 599     | 599      | KP2      |        |            |        | 10      | 10    | Call     | histor    | v UserT                 | ext ap   | pears her   | e when enab                             | led.            |                |                                                                                                    |
| 888 1              |          | ADBHF 329"                | 2019-02  | -11 06:00   | EM16       | UAP        | 3515,00      | CW !        | 599     | 599      | UR       |        |            |        | 10      | 10    |          |           |                         |          |             |                                         | 16/16           |                |                                                                                                    |
|                    | -        |                           | 2019-02  | -12 05:49   | V31F       | 0          | 3502,99      | CW !        | 599     | 599      | V3       |        |            |        |         |       |          |           |                         |          |             |                                         |                 |                |                                                                                                    |
|                    | -        |                           | 2019-02  | -13 05:26   | 5 PJ2/     | NEOV       | 3524,93      | CW !        | 599     | 599      | P32      |        |            |        | 121     |       |          |           |                         | 14134,2  | 6 USB FTDX  | -5000 VFO A                             |                 |                | ×                                                                                                    |
|                    | =        |                           | 2019-02  | -13 17:52   | V845       | AA         | 3502,98      | CH !        | 599     | 599      | V8       |        |            |        | City    |       | it View  | Took      | Contin                  | Window   | Helo        |                                         |                 |                |                                                                                                    |
| 14100              | 14100-   |                           | 2019-02  | -13 19:29   | SV9N       | BH         | 3528,01      | CW !        | 599     | 599      | SV9      |        |            |        |         |       |          |           | coming                  |          | 1 map       |                                         |                 |                |                                                                                                    |
|                    | -        |                           |          |             |            |            |              |             |         |          |          |        |            |        | CW      | PH    |          |           |                         | Set      | Rov         | Name                                    | Comment         |                |                                                                                                    |
|                    |          |                           |          |             |            |            |              |             |         |          |          |        |            |        | 160     | 160   |          |           |                         |          |             |                                         |                 |                |                                                                                                    |
|                    |          |                           |          |             |            |            |              |             |         |          |          |        |            |        | 80      | 80    |          |           |                         |          |             |                                         |                 |                |                                                                                                    |
| 14170 W8JY 308'    | 14110-   |                           |          |             |            |            |              |             |         |          |          |        |            |        | 40      | 40    | •        | 🔵 🔿 Rur   | S&P                     |          |             |                                         |                 |                |                                                                                                    |
|                    | -        |                           | -        |             | _          | _          | _            | _           | -       | _        | -        | -      | _          |        | 30      | 10    |          |           |                         |          |             |                                         |                 |                |                                                                                                    |
| CT109K 2597 #      | 3        |                           |          |             |            |            |              |             |         |          |          |        |            |        | 30      | (m)   | F1 S     | aP cq.    | F2 Exc                  | h        | F3 Spare    | F4 HADLC                                | F5 His Call     | F6 Spare       |                                                                                                    |
|                    | Ξ        |                           |          |             |            |            |              |             |         |          |          |        |            |        | 20      | 20    | F7 R     | pt Exch   | F8 Agn                  | ?        | F9 Zone     | F10 Spare                               | F11 Spare       | F12 Wpr        |                                                                                                    |
| DK36E 296*         |          |                           |          |             |            |            |              |             |         |          |          |        |            |        | 17      | 17    |          | Esc: Stop | 1                       | Vipe     | Log t       | Edit Mark                               | Store Sp        | of it GR       | Z                                                                                                    |
| 14180              | 14120-   |                           |          |             |            |            |              |             |         |          |          |        |            |        | 15      | 16    | Headi    | ing app   | ears be                 | re whe   | n enabled   |                                         |                 |                |                                                                                                    |
|                    | 3        |                           |          |             |            |            |              |             |         |          |          |        |            |        | 12      | 12    | Call     | histo     | Line T                  | ant co   | none bar    | a shop or t                             | lad             |                | í                                                                                                    |
|                    |          |                           |          | -           | -          | _          |              |             | _       | _        | _        | _      | _          |        | 10      | 10    | Call     | mistor    | y oseri                 | exc ap   | pears ner   | e anen enab                             | ieu.            |                |                                                                                                    |
|                    |          | NM N                      | 903 (    |             |            | 1.4.1      | 200          | 41          | A       |          |          |        |            |        | CWS     |       | - 54     |           |                         |          |             |                                         | 10/10 (0)       |                |                                                                                                    |

EN: On the SPECTRUM window you have several options about what you like to see. When you are done left click on the arrow up right and you ahve your spectrum display showing the band where your radio is. When you rotate the VFO the display FRQ is moving as well. When you click on a signal, the radio FRQ will follow it up.

HU: A SPECTRUM fülön választhatsz kedvedre, hogy mit szeretnél látni a display-en. Ezután bal egér klikk az előző, de most jobbra mutató kacsacsőrre, és a dipsplay-ed megjelenik a képen. Amikor a rádi VFO-ját tekergeted, a display frekije is vándorol. Mindíg középen van a VFO frekid. Ha rákattintasz egy jelre, a rádió is odaugrik.

SK: V okne SPECTRUM máte niekoľko možností zobrazenia. Keď skončíte s nastevením, kliknite ľavým na šípku vpravo hore a máte spektrálne zobrazenie toho, kde je naladené vaše rádio. Keď preladíte VFO, frekvencia na displeji sa rovnako zmení. Keď kliknete na signál, rádio sa preladí na túto frekvenciu.

RO: În fereastra SPECTRUM aveți mai multe opțiuni despre ceea ce vă place să vedeți. Când ați terminat, faceți clic stânga pe săgeata în sus și veți afișa spectrul de frecvențe afișând trupa în care este radioul dvs. Când rotiți VFO, afișajul FRQ se mișcă, de asemenea. Când faceți clic pe un semnal, radioul FRQ îl va urmări.

| M FTDX-5000 VFO                 | 1 FTDX-5000 VFO                                                                                                    | Score - 256 Points 🛛 🖄 Available                                                                                                    | 48 Mults 6 🗆 🙁 👥                                                                                                    | ExtIO Spectrum Monitor for RSP2 -                                                                                                    |                         |  |                                            |
|---------------------------------|----------------------------------------------------------------------------------------------------|----------------------------------------------------------------------------------------------------|----------------------------------------------------------------------------------------------------|----------------------------------------------------------------------------------------------------|-------------------------|--|--------------------------------------------|
| HE FICK-SOO VFC                 | HE FTDX -5000 VFC EX                                                                                                    | Bit         Score - 228 Point         Ell Available - 000 (000 - 000 - 00                   |                                                                                                    | Ext0 Spectrum Monitor for KS2 -                                                                                                    | SP5A                    |  |                                            |
| 14120-                          | 14000-<br>14070-<br>UXILW 67 <sup>2</sup><br>PYLAX 325 <sup>2</sup> MeV                                                                                                    | State         Control           15         Coll         Freq Rode           2019.02.25         1825.512         Gene           2019.02.25         1825.512         Gene                                                                                                    | 1400.0         207         000           1400.0         207         000           1400.0         207         000           1400.0         207         000           1400.0         200         000           50         50         40         200           50         50         40         200           59         59         62         200           59         59         62         200           59         59         62         200           59         59         62         200           59         59         62         200           59         59         62         200           59         59         62         200           59         59         62         200           50         59         63         200           50         59         63         64           60         700         kn66                                                                                                    | 1<br>25 Tel 564 View Teols Cerving Window Help<br>26 File 564 View Teols Cerving Window Help<br>27 Ovt Pet ADDEHF Se to Name Comment<br>10 80                                                                                                    | 4134,26                 |  |                                            |
| 14140<br>CW<br>14150<br>SSB     | 14050 - 351* #<br>14050 - 351* - 40477, 251* #<br>14050 - 40477, 251* #<br>14050 - 40477, 251* #<br>14050 - 354*<br>14050 - 354*<br>14050 - | Addisered and an and a state of the state of the state of th | 3         3         6         7         2883           5         50         0         Fellin         187/vv           59         59         59         59         59           590         590         59         59         59           590         590         64         59         59           590         590         59         59         59         59           590         590         59         59         59         59           590         590         K2         599         59         59           590         590         K2         59         59         59         59         59         59         59         59         59         59         59         59         59         59         59         59         59         59         59         59         59         59         59         59         59         59         59         59         59         59         59         59         59         59         59         59         59         59         59         59         59         59         59         59         59         59         59 | 60 0 (Non ≤ MP 27 5)     51 30 F1 00 F2 5 m (26 F2 5)     52 50 F1 00 F2 5 m (26 F2 5)     52 50 F1 00 F1 5 5 m (26 F2 5)     51 7 17 F1 74 40 F1 10 M F1 5 C0 F1 15 60 F1 10 F1 10 | Repeat<br>2 Wipe<br>GRZ |  |                                            |
| 14160                           | 14100                                                                                                    | 2019-07-12 03:49 V310 3663,99 CM<br>2019-07-12 03:48 P32719V 3524,93 CM<br>2019-07-13 17:52 V445AA 3562,98 CM<br>2019-07-13 17:52 V445AA 3562,98 CM<br>2019-07-13 19:29 SV490H 3528,98 CM                                                                                                    | 599 599 V3<br>589 589 592<br>599 599 V8<br>599 599 599                                                                                                    | 22         1413426 USB FTDX-5000 WO A         -           File         Edit View         Tools         Config         Window         Heig           Con         min         64         Rov         Name         Comment           60         0         Oran         St#                                                                                                    | ×                       |  |                                            |
| - CT1CRK 259" ×<br>- DK382 296" | 14120                                                                                                    | M O 🔻 S 🖉 🖉 🕹                                                                                                    |                                                                                                    | 30         0         //1.54/0.2         /7.2bm         /7.4440.0         /9.0m         /9.0m <th 9.0m<="" th=""></th> /9.0m <th 9.0m<="" th=""></th>                                                                                                    |                         |  | 38re<br>Nipe<br>ORZ<br>19:25<br>2019.02.25 |

EN: You can adjust the contrast and static sensitivity, the spectrum as well with +/- buttons, with mouse wheel you can adjust the thresold line (like a virtual squelch) of signal jams. This way you set the strength of stations you want to see. You can also see the callsigns on the upper part coming from the spots (cluster and/or skimmer). Click on the callsign will move your VFO for the apropriate FRQ came from spots.

HU: Tudod állítani a kontrasztot, a Static-ot(mintavételezést), a +/- gombokkal a spektrum szélességét, az egér kerékkel a köszöbértékét az átereszett jeleknek. Ezzel tudok állítani, hogy mennyire erős jeleket engedjen csak át (akiket biztosan meghallasz). A display tetején megjelennek a hívójelek is, amelyek a spotokból jönnek (cluster vagy skimmer). Ha rákattintasz az egérrel, akkor a VFO-t odaviszi.

SK: Môžete upraviť kontrast a citlivosť s tlačidlami +/- alebo kolieskom myši môžete tiež upraviť úroveň thresholdu čiže niečo ako virtuálny squelch. Týmto spôsobom upravíte silu signálov, ktoré chcete vidieť. Rovnako v hornej časti uvidíte volacie znaky zo spotov (z clustra a/alebo skimmeru). Kliknutím na volací znak sa preladí rádio na zvolenú frekvenciu, ktorá je udaná v spote.

RO: Puteți ajusta contrastul și sensibilitatea statică, spectrul și cu butoanele +/-, cu rotița mouse-ului puteți regla linia thresold (ca un squelch virtual) de blocaje de semnal. În acest fel, setați puterea posturilor pe care doriți să le vedeți. Puteți, de asemenea, să vedeți apelurile de pe partea superioară care provin din locurile (cluster și / sau skimmer). Dați clic pe semnalul de apel va muta VFO-ul pentru FRQ-ul corespunzător provenit din spoturi.

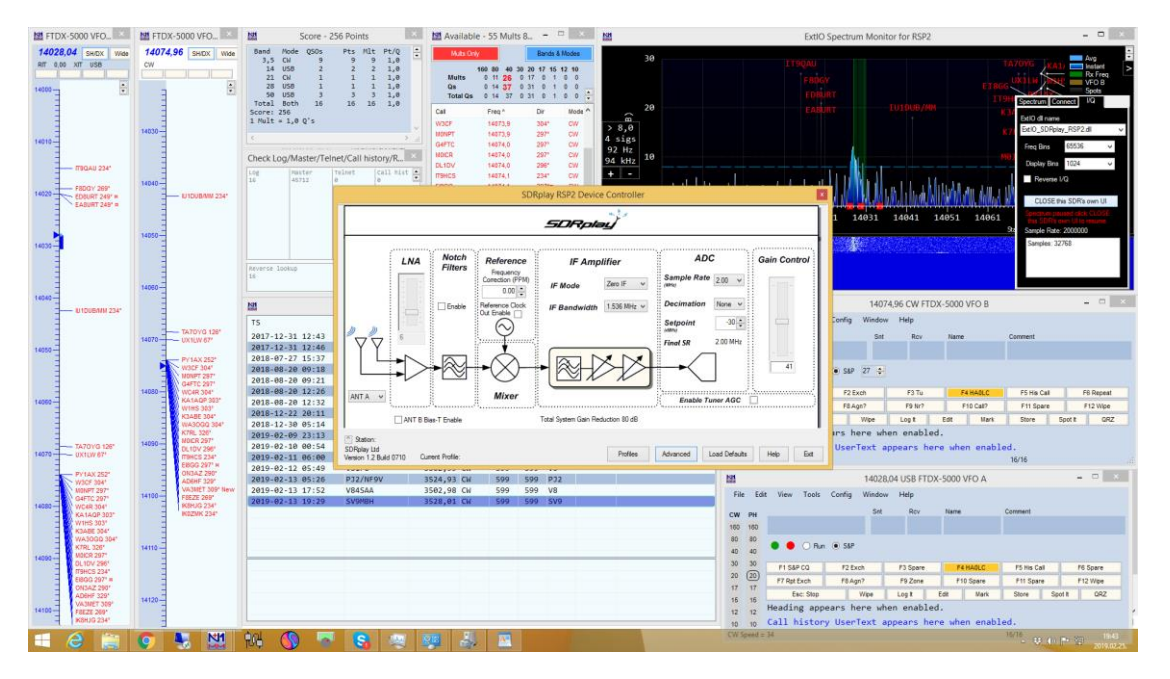

EN: When you click again on the arrow at right up corner and after on I/Q you can click on the Close this SDR's own UI and you get into the SDRplay device controller. You can also adjust some of the features of your RSP.

HU: Ha újból kattintasz a jobb felső sarokban a kacsacsőrre, és az I/Q fülre, ott találod a Close this SDR's own UI szürke gombot. Erre kattintva megnyílik az SDRplay user interface és néhány további dolgot állíthasz az RSP-den

SK: Keď kliknete znovu na šípku v pravom hornom rohu a potom na I/Q, môžete kliknúť na Close this SDR's own UI a dostanete sa to ovládača SDRplay zariadenia. Rovnako tu môžete upraviť niektoré vlastnosti vášho RSP.

RO: Când faceți clic din nou pe săgeata în colțul din dreapta sus și după I / Q, puteți face clic pe interfața de închidere a acestui SDR și intrați în controlerul dispozitivului SDRplay. De asemenea, puteți ajusta unele dintre caracteristicile RSP.

EN: Feel free to convert this file into editable format, add translation on your own language and share with our community.

HU: Konvertáld szabadon ezt a fájlt szerkeszthető formátumba, add hozzá a saját fordításodat, és osszd meg a közösségel.

SK: Ak chcete, konvertujte tento súbor do editovateľného formátu, pridajte preklad do vášho jazyka a zdieľajte so svojou komunitou.

RO: Ajuta comunitatea traducând acest fișier in limba vorbita și salvează-l într-un fișier editabil.

Edited by HAOLC, joe@anico.hu SK translation by OM8KT, om8kt.martin(at)gmail.com RO translation by Radu Barac, office@anico.ro www.radioamatorwebshop.eu www.anico-hamshop.eu https://www.anico.ro/ https://eshop.anico.sk/ www.anico.ro